## impots.gouv.fr

| Da<br>im                           | ans votre navigateur internet, ouvrez le<br>pots.gouv.fr                                                                                                    | e site                                                                                                    | 🗗 Vot                                                           | re espace parti            | culier        |
|------------------------------------|----------------------------------------------------------------------------------------------------|----------------------------------------------------------------------------------------------------|-----------------------------------------------------------------|----------------------------|---------------|
| Cli<br>du                          | iquez sur votre epace particulier en ha<br>1 site                                                                                                    | aut à droite                                                                                                    |                                                                 |                            |               |
| Da<br>es<br>ide                    | ns la rubrique connexion ou création de votre<br>bace particulier », à gauche, saisissez vos deux<br>ntifiants                                                                                                    |                                                                                                    | Connexion ou création de votre espace Numéro fiscal 13 chiffres |                            |               |
| - N<br>« (                         | luméro fiscal (13 chiffres) et cliquez su<br>Continuer »                                                                                                    | et cliquez sur                                                                                                    |                                                                 | Continuer                  |               |
| - M                                | 1ot de passe puis cliquez sur « Connex                                                                                                    | kion »                                                                                                    |                                                                 |                            |               |
| JU                                 |                                                                                                    |                                                                                                    |                                                                 |                            |               |
| Po<br>Po<br>le                     | our vous identifier avec votre compte A<br>ste, MSA ou Mobile Connect et moi, c<br>bouton France Connect et laissez-vou                                                                                                    | AMELI, La<br>:liquez sur<br>s guider.                                                                                                    |                                                                 | S'identifier<br>FranceCor  | avec<br>nnect |
| Co<br>quez                         | nnectez-vous au Portail de tout d'abord sur la rubrique « Autres                                                                                                    | es success<br>Services »                                                                                                    | sions va                                                        | cantes                     |               |
| Co<br>quez<br>leau de t            | onnectez-vous au Portail de<br>tout d'abord sur la rubrique « Autres a<br>bord Prélèvement à la source Paiements                                                                                                    | es success<br>Services »<br>Documents                                                                                                    | <b>sions va</b>                                                 | cantes<br>Déclarer         | Autres servic |
| Co<br>quez<br>leau de t            | ensuite sur le bloc « SUCCESSIONS V                                                                                                    | es success<br>Services »<br>Documents                                                                                                    | <b>Sions va</b>                                                 | Déclarer                   | Autres servic |
| Co<br>iquez<br>bleau de t<br>iquez | Innectez-vous au Portail de tout d'abord sur la rubrique « Autres stout d'abord sur la source Paiements         Itout d'abord sur la source Paiements         Itout d'abord sur la source Paiements         Itout d'abord sur la source Successions V         Itout d'abord sur la source Successions V                                                                                                    | es succes<br>Services »<br>Documents<br>ACANTES »                                                                                                    | Biens immobiliers                                               | Déclarer                   | Autres servic |
| Co<br>quez<br>leau de l            | Innectez-vous au Portail de context d'abord sur la rubrique « Autres en context d'abord sur la source Paiements         Indext d'abord sur la source Paiements         Indext d'abord sur la source Successions voit         Indext de calcul de votre impôt sur le revenu, de vos frais kilométriques ou de votre impôt sur la fortune immobilière.                                                                                                    | es success<br>Services »<br>Documents<br>ACCÉD<br>Obtenir la liste de vos com<br>COmptes BAncaires.                                                   | Biens immobiliers                                               | COBA<br>ans le Flohier des | Autres servic |
| Co<br>quez<br>leau de l            | Innectez-vous au Portail de tout d'abord sur la rubrique « Autres en autres de trait d'abord sur la source Paiements   Innectez-vous au Portail de trait de trait d | es success<br>Services »<br>Documents<br>Accéder<br>Obtenir la liste de vos com<br>COmptes BAncaires.                                                 | Biens immobiliers                                               | Cantes<br>Déclarer         | Autres servic |
| Co<br>quez<br>eau de l             | Innectez-vous au Portail de tout d'abord sur la rubrique « Autres   tout d'abord sur la rubrique « Autres   bord Prélèvement à la source   Prélèvement à la source Paiements   Coster sur le bloc « SUCCESSIONS V   SIMULATIONS   Nocéder sux simulateurs de calcul de votre impôt sur le revenu, de vos frais   kilométriques ou de votre impôt sur la fortune immobilière.   Nocéder   DEMANDER UN RESCRIT                                                                                                    | es success<br>Services »<br>Documents<br>Accéder<br>Accéder                                                                                           | Biens immobiliers                                               | COBA<br>ans le Flohier des | Autres servic |
| Cc<br>quez<br>leau de l<br>iquez   | Innectez-vous au Portail de tout d'abord sur la rubrique « Autres en tout d'abord sur la source d'abord sur la source d'abord entre d'abord sur la source d'abord d'abord sur la source d'abord d'abord sur la source d'abord d'abord sur la source d'abord d'abord sur la source d'abord d'abord sur la source d'abord d'abord sur la fortune immobilitére.   Image: Image:  | es success<br>Services »<br>Documents<br>Accéder<br>Obtenir la liste de vos com<br>COmptes BAncaires.<br>Accéder<br>SUCC<br>Effectuer une démarche su | Biens immobiliers                                               | COBA<br>ans le Flohier des | Autres servic |

Après avoir validé votre adresse mél et activé votre compte dans le Portail des successions vacantes, vous pouvez utiliser les services en ligne.

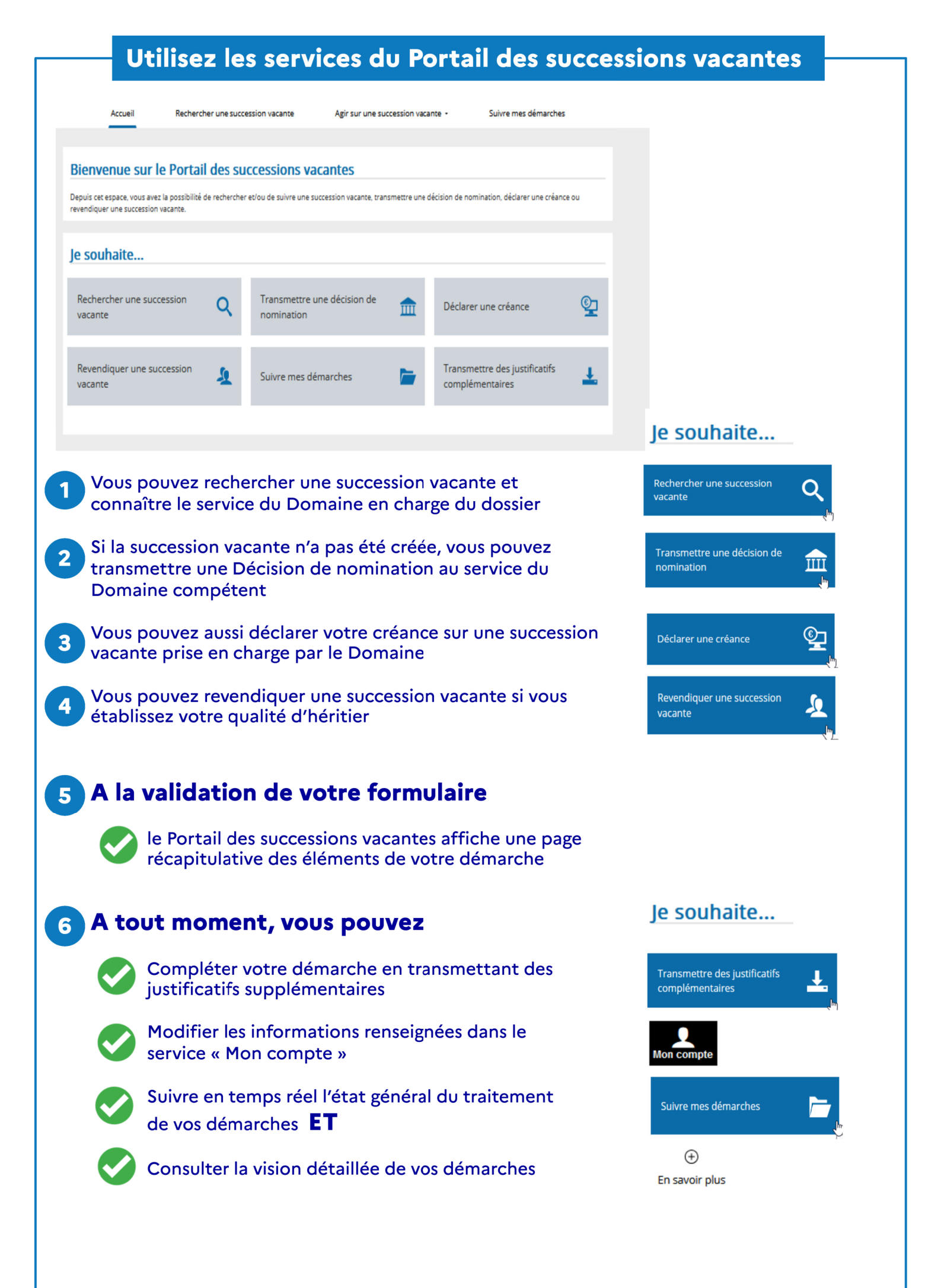

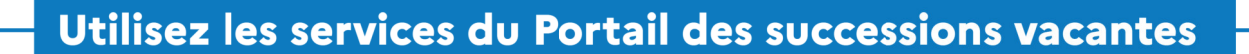

## Vous pouvez aussi

7

Recevoir des alertes à chaque évolution du statut de traitement de votre démarche

Déposer en ligne un avis sur la qualité des services procurés par le Portail des successions vacantes

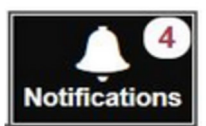

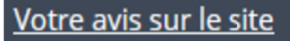

## 8

## Enfin, le Portail des successions vacantes met à votre disposition un guide utilisateur

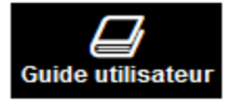